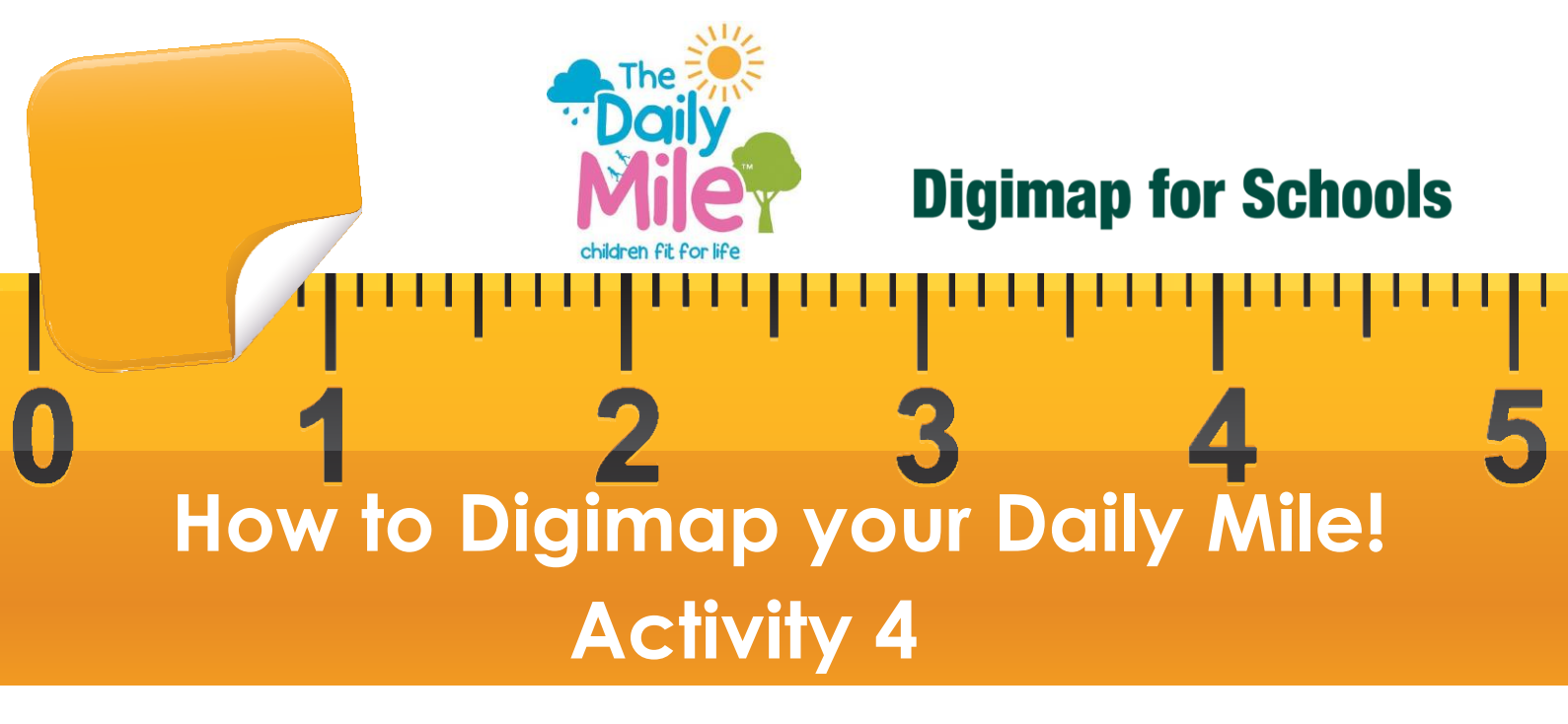

## My locality

Here we provide a range of ideas that use the Daily Mile to develop pupils knowledge of their own locality.

#### Example 1

I'd like to know how far it is from my house to my school. Can I measure that? With the Drawing Tools, mark your school and home with a marker or a polygon. Now draw a line between them. Add a measurement label to to the line to find out the distance.

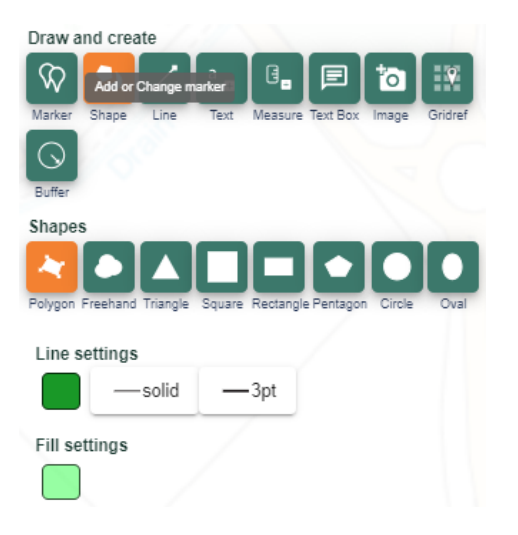

#### Example 2

Was my school here a hundred years ago? Explore the different maps available. Open the Map Selector. Select the button to the right of any map to select it.

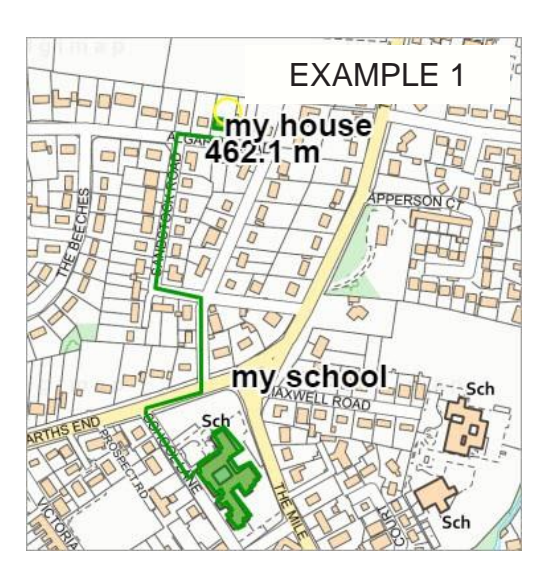

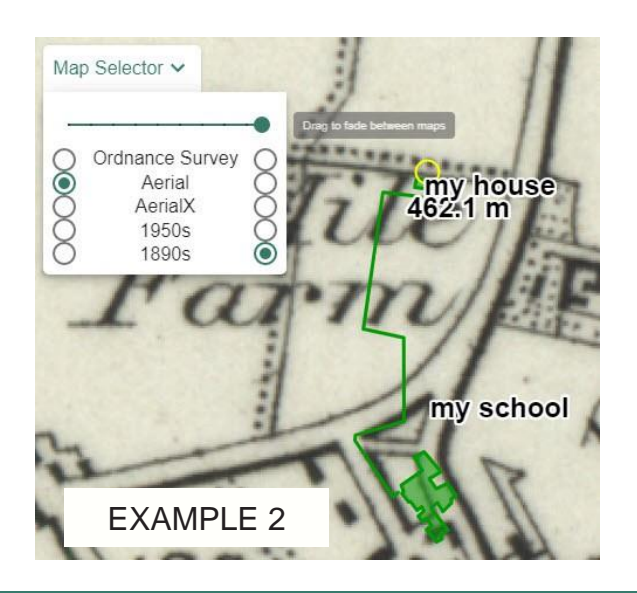

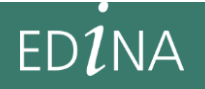

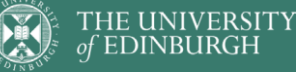

digimapforschools.edina.ac.uk

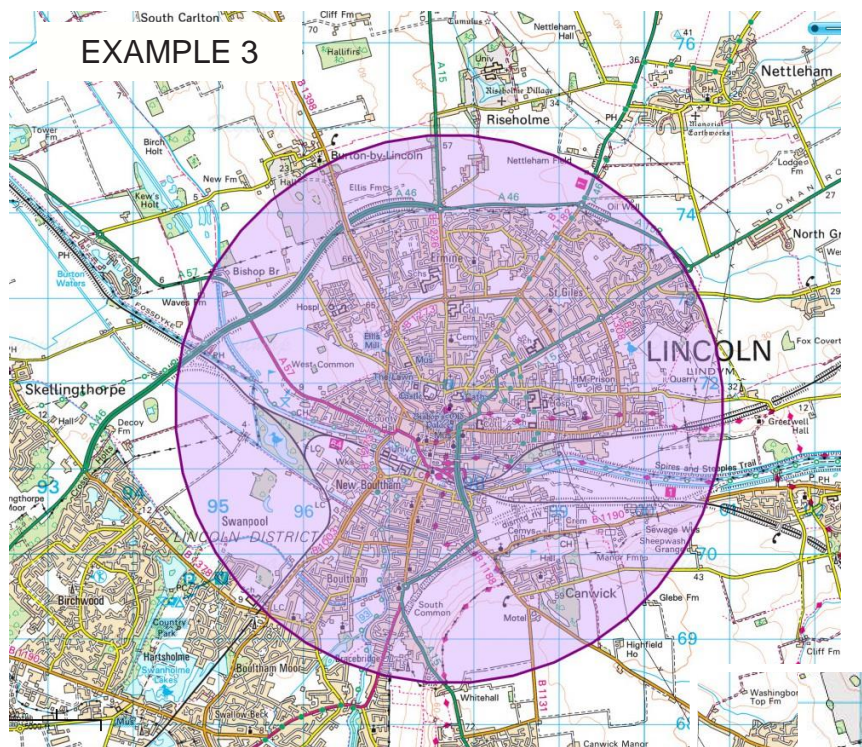

#### Example 3

I'd like to find out more about the area I live in. If I run 2 miles, can I find out where I would get to and what I would see? Select the buffer tool, enter point buffer and 2 miles. Click on the map to see what falls within 2 miles of where you live!

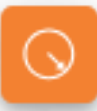

#### Example 4

I'd like to run all the way around my town. Can I work out how many miles I will have to run each week? Draw a line around your town, then use the Add Measurement Label tool to click on the line you've drawn and add the distance.

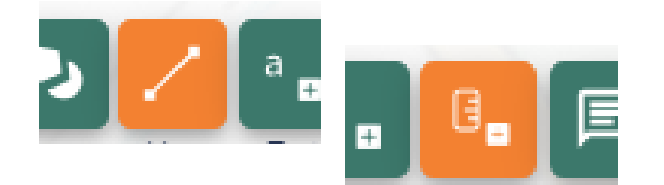

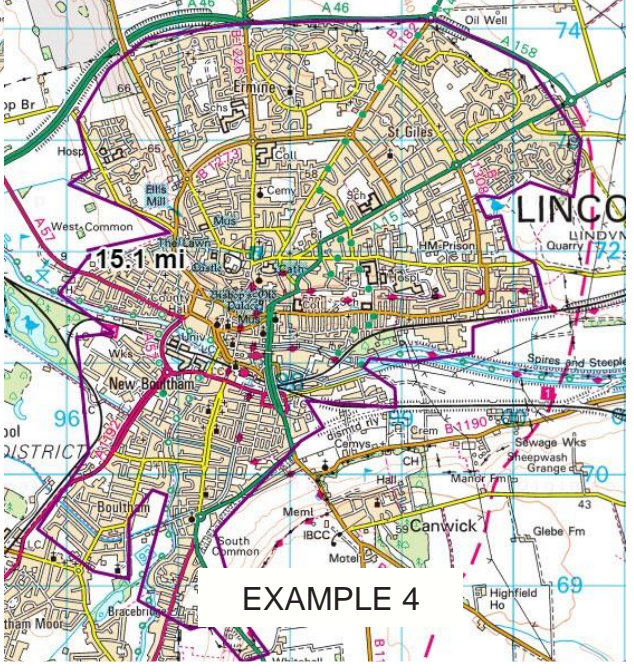

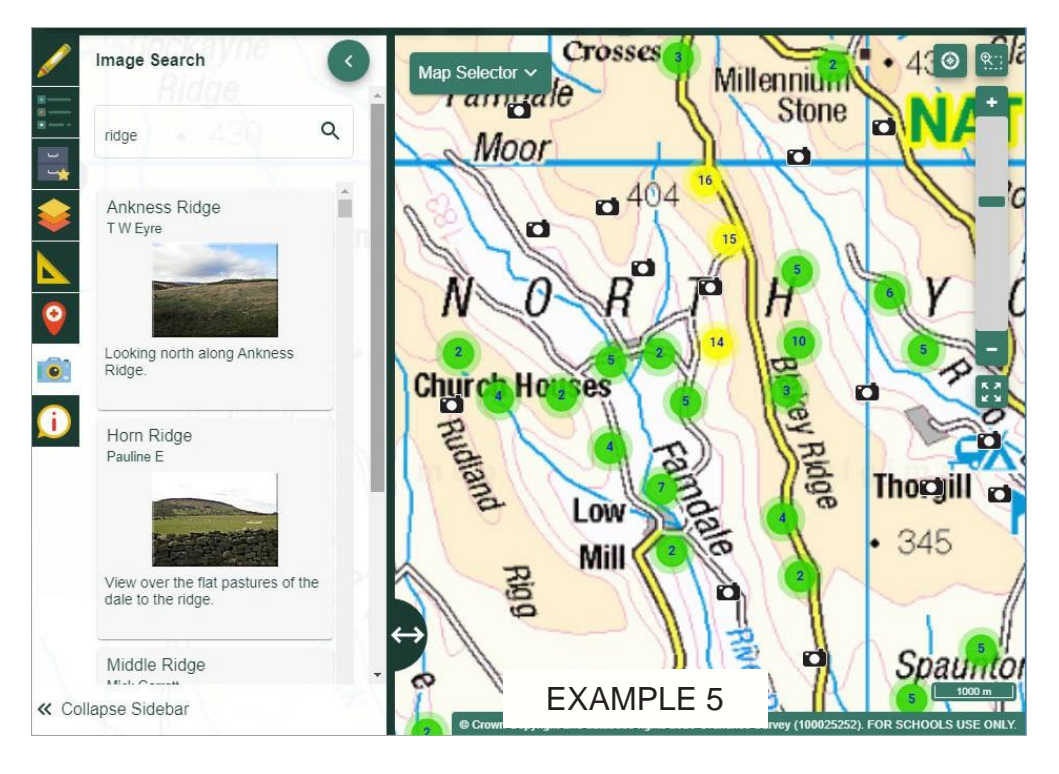

#### Example 5

We have been discussing some of the geographical features where we live. Can we find images of them?

Open the Image Search and type a word to search for, like hill or ridge. You can also enter an asterisk (\*) to see all images of an area. Noote you must be zoomed in to one of the 5 most detailed maps to use the asterisk.

# EDINA

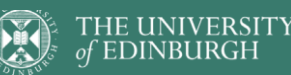

### digimapforschools.edina.ac.uk